## <u>Notice pour fusionner 2 comptes élèves sur itslearning</u> (déconseillé dans le cas d'enfants dans des établissements différents)

1) Se connecter sur itslearning <u>avec le compte dont vous souhaitez conserver l'identifiant après</u> <u>la fusion des comptes</u> (le compte de votre autre enfant <u>sera</u>, quant à lui, <u>désactivé après la fusion</u>)

2) Fusionner les comptes en cliquant sur Téléservices
puis MON COMPTE Puis ENFANTS et suivre la procédure pour regrouper les comptes.

## Après la fusion des compte, 2 cas de figure :

## - Si vos 2 enfants sont dans un même établissement :

Lorsque les 2 comptes sont regroupés : vous avez accès aux informations pour vos 2 enfants sur un même compte (celui utilisé lors de la fusion des comptes) **<u>l'autre compte ne sert plus à rien et est</u>** <u>désactivé.</u>

Pour accéder aux informations pour vos 2 enfants dans **téléservice** il faut cliquer sur la flèche à coté du nom de votre enfant pour accéder au  $2^{em}$  enfant (voir illustration)

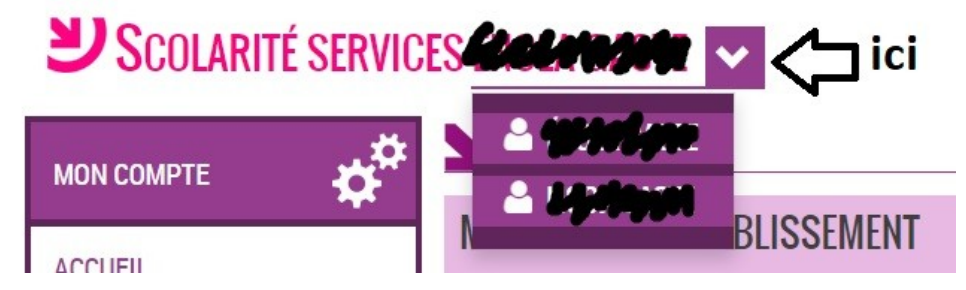

## - Si vos 2 enfants sont dans 2 établissement différents :

L'intérêt de la fusion des comptes est moindre car dans ce cas les 2 comptes itslearning sont distincts : vous devrez choisir au moment de la connexion sur quel compte vous souhaitez vous identifier (il faudra donc repérer quel compte est associé à quel enfant !) Vous pourrez néanmoins passer d'un enfant à l'autre dans **téléservice** en suivant la procédure décrite un peu plus haut.